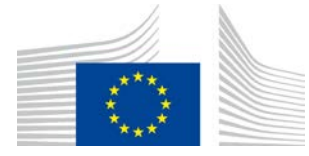

## WiFi4EU politikas īstenošanas komponents

# Piemērošanas rokasgrāmata v1.1

#### <u>Saturs</u>

| 1.                    | lev                            | levads2                                             |   |  |  |  |  |
|-----------------------|--------------------------------|-----------------------------------------------------|---|--|--|--|--|
| 2.                    | Pār                            | ārlūkprogrammas atbalsts                            |   |  |  |  |  |
| 3. Savāktie dati      |                                |                                                     |   |  |  |  |  |
| 4.                    | stādīšanas priekšnoteikumi     | 2                                                   |   |  |  |  |  |
| 5.                    | 5. Koda fragmenta instalēšana2 |                                                     |   |  |  |  |  |
| 5                     | .1                             | Koda fragmenta iekļaušana portāla lapā              | 3 |  |  |  |  |
| 5                     | .2                             | Tīkla identifikatora precizēšana                    | 3 |  |  |  |  |
| 5                     | .3                             | Portāla valodas precizēšana                         | 3 |  |  |  |  |
| 5                     | .4                             | Koda fragmenta piemērs ar parauga vērtībām          | 4 |  |  |  |  |
| 5                     | .5                             | WiFi4EU vizuālās identitātes uzstādīšana            | 4 |  |  |  |  |
| 5.                    | .6                             | WiFi4EU vizuālās identitātes lielums un novietojums | 4 |  |  |  |  |
| 5.                    | .7                             | "Iekšpagalms" (slēgtā platforma Walled garden)      | 4 |  |  |  |  |
| 6.                    | Paš                            | itestēšanas režīms                                  | 5 |  |  |  |  |
| 6                     | .1                             | Paštestēšanas režīma aktivizēšana                   | 5 |  |  |  |  |
| 6                     | .2                             | Koda fragmenta uzstādīšanas validēšana              | 6 |  |  |  |  |
| 6                     | .3                             | Vizuālās identitātes validēšana                     | 6 |  |  |  |  |
| 6                     | .4                             | Paštestēšanas režīma dezaktivizēšana                | 7 |  |  |  |  |
| 7. Problēmu novēršana |                                |                                                     |   |  |  |  |  |

Pēdējo reizi atjaunināts: 01/10/2019 10:39

# 1. levads

Katram WiFi tīkla uzstādītājam, kas piedalās WiFi4EU, jāizpilda piemērojamajā dotācijas nolīgumā un tā pielikumos paredzētie nosacījumi. Tas paredz arī konkrētu nosacījumu ievērošanu attiecībā uz ES vizuālo tēlu, lietojumu un tīkla kvalitāti. Eiropas Komisija (EK) verificē līdzdalīgo tīklu atbilstību, nodrošinot "politikas īstenošanas komponentu", sauktu arī par "koda fragmentu".

Koda fragments ir *JavaScript* koda daļa, kas jāintegrē līdzdalīgā tīkla caurlaides lapā. Tas verificē caurlaides lapas atbilstību vizuālā tēla ziņā, skaita lietotājus un mēra savienojuma ātrumu un latentumu. EK vāc minētos datus, lai pārraudzītu uzstādītā *WiFi* darbību un lietojumu, kas ļauj veikt operatīvo validāciju pirms vaučera maksājuma vai maksājuma potenciālas atgūšanas noteikumu neievērošanas gadījumā.

Lai validētu, vai caurlaides lapa ir atbilstoša, koda fragmentu var izmantot "paštestēšanas" režīmā, kas sniegs detalizētu atgriezenisko saiti par portāla validēšanu un koda fragmenta uzstādīšanu. EK nevāc datus par paštestēšanu.

## 2. Pārlūkprogrammas atbalsts

Koda fragments ir sarakstīts standarta (plain vanilla) JavaScript kodā un darbojas visās jaunākajās un plašāk lietotajās tīmekļa pārlūkprogrammās.

## 3. Savāktie dati

Koda fragments vāc šādus datus:

- tīkla identifikators,
- lapas ielādes laika metrika,
- koda fragmenta uzstādīšanas validēšana,
- portāla validēšanas rezultāti,
- tīkla metrikas tests (reizi n lapas ielādes reizēs).

Koda fragments nevāc lietotāju persondatus, piemēram, lietotāja ID, paroles, IP adreses u. tml.

## 4. Uzstādīšanas priekšnoteikumi

Lai koda fragmentu varētu uzstādīt pareizi, ir vajadzīga daļa no informācijas par katru *WiFi4EU* tīkla instalēšanu *WiFi4EU*, kas pieejama piegādātāja portālā — uzstādīšanas ziņojumā:

- WiFi4EU tīkla UUID: globāli unikāls identifikators (UUID), ko EK piešķīrusi šai WiFi4EU tīkla uzstādīšanai. Uzstādot tīklu, to ģenerē uzstādīšanas ziņojumā, un to nevar mainīt;
- IP adrese/darbības diapazons: <u>publiskā</u> IP adrese vai IP adreses diapazons, no kura koda fragments sūtīs monitoringa datus EK. Šī adrese/darbības diapazons tiks iekļauts EK datu vākšanas ugunsmūra baltajā sarakstā, lai izslēgtu ziņas no nezināmiem avotiem;
- caurlaides lapas nosaukums: caurlaides lapas vienotais resursu vietrādis (URL), kurā koda fragments tiks integrēts. EK verificēs šīs lapas atbilstību WiFi4EU prasībām.

## 5. Koda fragmenta instalēšana

#### 5.1 Koda fragmenta iekļaušana portāla lapā

Katrai *WiFi4EU* tīkla instalēšanai, par ko ziņots instalēšanas ziņojumā, ir vajadzīga sava caurlaides lapa. Minētā portāla lapas <u>birkas</u> <head>augšā norāda šādu kodu:

```
<script type="text/javascript">
var wifi4euTimerStart = Date.now();
var wifi4euNetworkIdentifier = 'NETWORK_IDENTIFIER';
var wifi4euLanguage = 'PORTAL_LANGUAGE';
</script>
<script type="text/javascript" src="https://collection.wifi4eu.ec.europa.eu/wifi4eu.min.js"></script>
```

Lai iegūt pareizu metriku, svarīgi, lai kods atrastos birkas <head> <u>augšā</u>. Mainīgais vietturis jāaizstāj ar pareizām vērtībām, kā paskaidrots turpmāk.

### 5.2 Tīkla identifikatora precizēšana

Tīkla identifikators jānorāda kā mainīgais lielums portāla lapas <head>, aizstājot 'NETWORK\_IDENTIFIER' vietturi. Sniegtajam wifi4euNetworkIdentifier jābūt *String* datu tipa un jāatbilst *WiFi4EU* tīkla uzstādīšanas unikālajam identifikatoram (UUID), kas norādīts uzstādīšanas ziņojumā.

```
Piemērs: var wifi4euNetworkIdentifier = '123e4567-e89b-12d3-a456-426655440000';
```

#### 5.3 Portāla valodas precizēšana

Vietturī 'PORTAL\_LANGUAGE' jānorāda tās valodas kods, kurā tiek pasniegts portāla saturs. Valodas kods jāizvēlas no 24 pieejamajiem valodas kodiem<sup>1</sup>:

| Valoda     | Kods | Valoda | Kods | Valoda     | Kods | Valoda    | Kods |
|------------|------|--------|------|------------|------|-----------|------|
| bulgāru    | bg   | igauņu | et   | īru        | ga   | portugāļu | pt   |
| horvātu    | hr   | somu   | fi   | itāļu      | it   | rumāņu    | ro   |
| čehu       | CS   | franču | fr   | latviešu   | lv   | slovāku   | sk   |
| dāņu       | da   | vācu   | de   | lietuviešu | lt   | slovēņu   | sl   |
| holandiešu | nl   | grieķu | el   | maltiešu   | mt   | spāņu     | es   |
| angļu      | en   | ungāru | hu   | poļu       | pl   | zviedru   | SV   |

<sup>1</sup> Valodas kods atbilstoši oficiālajai Iestāžu publikāciju noformēšanas rokasgrāmatai.

Piemērs: var wifi4euLanguage = 'en'; ja portāla lapa tiek pasniegta angļu valodā.

### 5.4 Koda fragmenta piemērs ar parauga vērtībām

Šis ir koda fragmenta piemērs ar parauga vērtībām attiecībā uz 'NETWORK\_IDENTIFIER' un'PORTAL\_LANGUAGE' vietturiem:

```
<script type="text/javascript">
var wifi4euTimerStart = Date.now();
var wifi4euNetworkIdentifier = '123e4567-e89b-12d3-a456-426655440000';
var wifi4euLanguage = 'en';
</script>
```

<script type="text/javascript" src="https://collection.wifi4eu.ec.europa.eu/wifi4eu.min.js"></script>

### 5.5 WiFi4EU vizuālās identitātes uzstādīšana

Lai nodrošinātu atbilstību *WiFi4EU* prasībām, portāla lapā jābūt īpašam vietturim, kur koda fragments var ievietot vizuālās identitātes attēlu. Koda fragments ielādē pareizo vizuālo identitāti saskaņā ar valodas iestatījumu, kā noteikts wifi4euLanguage parametrā.

Vizuālās identitātes vietturim:

- irwifi4eubanner kā img elementa HTML id,
- ir oriģinālais platums un augstums,
- nav jāpārklājas ar kādu citu elementu,
- jābūt pamanāmam,
- ielādēšanas laikā jābūt skatlaukā,
- nepiemēro necaurspīdību.

Lai uzstādītu vizuālo identitāti, savā portāla HTML lapā ievadiet šādu kodu: <img id="wifi4eubanner">.

#### 5.6 WiFi4EU vizuālās identitātes lielums un novietojums

Lai nodrošinātu atbilstību WiFi4EU prasībām, vizuālajai identitātei vienmēr jābūt redzamai, ielādējot lapu. Pie vizuālās identitātes lieluma jāņem vērā oriģinālā augstuma un platuma attiecība.

Dažādos skatlauku izmēros ir atšķirīgas prasības attiecībā uz vizuālo identitāti:

- skatlaukos, kas mazāki par 600px platumā: vizuālajai identitāte jāaizņem vismaz 90 % no skatlauka platuma,
- skatlaukos, kas ir 600px un platāki: vizuālajai identitāte jāaizņem vismaz 50 % no skatlauka platuma.

Lielums un novietojums vizuālās identitātes vietturī jāpiemēro, izmantojot CSS.

### 5.7 "Iekšpagalms" (slēgtā platforma Walled garden)

"lekšpagalms" sastāv no tīmekļa resursiem, kas pieejami, pirms lietotājs portālā autentificējies. Lai koda fragments varētu pienācīgi darboties, "iekšpagalma" baltajā sarakstā jāiekļauj šādas adreses:

https://collection.wifi4eu.ec.europa.eu.

https://wifi4eucollectorprod.azurewebsites.net/api/PortalCollector

Tas jākonfigurē tīkla piekļuves serverī (NAS), nodrošinot tīklāja funkcionalitāti.

### 6. Paštestēšanas režīms 6.1 Paštestēšanas režīma aktivizēšana

Aktivizējot paštestēšanas režīmu, WiFi4EU piegādātājs var pārbaudīt, vai koda fragments ir pareizi uzstādīts un vai tā portāls ir atbilstošs. Darbojoties paštestēšanas režīmā:

- dati uz EK netiek sūtīti,
- metrika netiek aprēķināta,
- validēšanas rezultāti tiek rādīti pārlūkprogrammas izstrādātāja konsolē,
- portāla lapā tiek rādīts vizuāls brīdinājums, ka koda fragments darbojas paštestēšanas režīmā.

Papildus tīkla identifikatoram un valodu mainīgajiem lielumiem portāla lapā jāiekļauj var selftestModus = true;.

Koda fragmenta uzstādīšanas piemērs paštestēšanas režīmā:

```
<script type="text/javascript">
var wifi4euTimerStart = Date.now();
var wifi4euNetworkIdentifier = '123e4567-e89b-12d3-a456-426655440000';
var wifi4euLanguage = 'en';
var selftestModus = true;
</script>
<script type="text/javascript" src="https://collection.wifi4eu.ec.europa.eu/wifi4eu.min.js"></script>
```

Izstrādātāja konsoles piemērs, kad koda fragments darbojas paštestēšanas režīmā:

| Policy Enforcement Component selftest modus activated                                    |
|------------------------------------------------------------------------------------------|
|                                                                                          |
| Validating snippet installation                                                          |
| Snippet timer correctly installed                                                        |
| Snippet language correctly installed                                                     |
| Snippet networkIdentifier is correctly installed                                         |
| Validating snippet installation end                                                      |
|                                                                                          |
| Validating portal compliance                                                             |
| Validating WiFI4EU logo                                                                  |
| Viewport larger than 600px detected, make sure to repeat this test in a smaller viewport |
| srcCheck: true                                                                           |
| existsCheck: true                                                                        |
| typeCheck: true                                                                          |
| aspectRatioCheck: true                                                                   |
| widthToViewportCheck: false                                                              |
| opacityCheck: true                                                                       |
| visibilityCheck: true                                                                    |
| overlapCheck: true                                                                       |
| completelyInViewPortAfterLoadingCheck: true                                              |
| => Logo requirements check FAILED => non-compliant portal                                |
| Validating WiFI4EU Text                                                                  |
| contentCheck: true                                                                       |
| existsCheck: true                                                                        |
| typeCheck: true                                                                          |
| visibilityCheck: true                                                                    |
| overlapCheck: true                                                                       |
| Validating portal compliance end                                                         |
|                                                                                          |
| Summary                                                                                  |
| The Policy Enforcement Component is correctly installed                                  |
| The portal is NON-compliant with WIFI4EU regulations                                     |
|                                                                                          |

#### 6.2 Koda fragmenta uzstādīšanas validēšana

Lai izvērtētu, vai koda fragments uzstādīts pareizi, veic šādas validācijas:

- Vai mainīgais wifi4euTimerStart inicializēts pirms koda fragmenta ielādes? Tas ir ļoti būtiski metrikas vākšanai par lapas ielādes procesu.
- Vai mainīgais wifi4euLanguage inicializēts pirms koda fragmenta ielādes un precizētais valodas kods atbilst vienam no 24 pieejamajiem valodas kodiem?
- Vai wifi4euNetworkIdentifier norādīts pareizi? To izmantos, identificējot *WiFi4EU* tīkla uzstādīšanu, ar ko šie monitoringa dati saistīti.

#### 6.3 Vizuālās identitātes validēšana

Lai verificētu, vai WiFi4EU vizuālā identitāte caurlaides lapā pienācīgi parādās, veic dažādas verifikācijas. Katras validācijas rezultātu uzrāda kā true vai false. "Pareizi (*true*)" nozīmē, ka validēšana noritējusi sekmīgi.

| Parametrs          | Lietojums                                                                           |
|--------------------|-------------------------------------------------------------------------------------|
| srcCheck           | Iestatiet "pareizi", ja logo src atribūta ievadīšana vietturī bijusi sekmīga.       |
| existsCheck        | lestatiet "pareizi", ja lapā ir HTML elements ar atribūtu wfi4eulogo.               |
| typeCheck          | lestatiet "pareizi", ja ar wifi4eubanner identificētais elements ir img tipa.       |
| aspectRatioCheck   | lestatiet "pareizi", ja ar wifi4eubanner identificētajam elementam ir pareizā       |
|                    | platuma un augstuma attiecība.                                                      |
| viewportWidthCheck | lestatiet "pareizi", ja ar wifi4eubanner identificētais elements ir pareizā platumā |
|                    | attiecībā pret skatlauku.                                                           |

Paštestēšanas režīms izdod šādus parametrus par vizuālās identitātes validēšanu:

| opacityCheck    | lestatiet "pareizi", ja ar <i>wifi4eubanner</i> identificētajam elementam necaurspīdība ir iestatīta uz 1.    |
|-----------------|----------------------------------------------------------------------------------------------------|
| visibilityCheck | lestatiet "pareizi", ja ar <i>wifi4eubanner</i> identificētais elements skatlaukā ir redzams, ielādējot lapu. |
| overlapCheck    | lestatiet "pareizi", ja ar <i>wifi4eubanner</i> identificētais elements nepārklājas ar kādu<br>citu elementu. |

### 6.4 Paštestēšanas režīma dezaktivizēšana

Paštestēšanas režīmu izmanto tikai portāla pašvalidēšanai. Pēc paštestēšanas pabeigšanas noņemiet iestatījumu var selftestModus = true; lai koda fragments būtu normālā darbības režīmā un pienācīgi nosūtītu monitoringa datus uz EK.

### 7. Problēmu novēršana

#### Potenciāla problēma

Koda fragments ir pienācīgi uzstādīts portāla <head>, bet to nevar ielādēt. Šo var noteikt, ejot uz tīmekļa cilni pārlūkprogrammas izstrādātāja konsolē.

#### Risinājums

Pārbaudiet, vai domēns, kur koda fragments mitināts, ir pieejams tad, kad lietotājs vēl nav pieteicies sistēmā. To var izdarīt, iekļaujot domēnu "iekšpagalma" baltajā sarakstā. Koda fragmenta mitināšanas vietai jābūt pieejamai pirms pieteikšanās sistēmā, un tai jāsaņem pilnīga piekļuve internetam.

#### Potenciāla problēma

Fragments ir pareizi uzstādīts un ielādēts, bet paštestēšanas validēšanas rezultātu parādīšana vai validēšanas rezultātu piesūtīšana aizņem ļoti ilgu laiku.

#### Risinājums

Noņemiet no tīmekļa vietnes visus lēni lādējošos komponentus. Koda fragmentu iedarbina window.onload notikums, ko raisa pārlūkprogramma, kad tiek ielādēti visi portāla *HTML* dokumenta komponenti (attēli, datnes...).

Ja radušās grūtības ar koda fragmenta uzstādīšanu vai darbību, sazinieties ar WiFi4EU palīdzības dienestu, uz ko norādīts WiFi4EU portālā.